# 在RV34x路由器上配置L2TP WAN設定

## 簡介

廣域網(WAN)是一種覆蓋廣泛區域的網路。使用者或使用者網路可以通過網際網路服務提供商 (ISP)連線到Internet, ISP提供各種方法設定客戶端與Internet連線。這些方法可以是自動動態 主機設定通訊協定(DHCP)、靜態網際網路通訊協定(IP)、乙太網路上的點對點通訊協定 (PPPoE)、點對點通道通訊協定(PPTP)、第2層通道通訊協定(L2TP)、橋接器,以及IPv6的無 狀態位址自動組態(SLAAC)。

要根據您的網路要求和設定正確設定Internet連線,必須在路由器上配置正確的WAN設定。 ISP應該為您提供路由器上使用的某些WAN設定,如使用者名稱、密碼、IP地址和DNS伺服器 。

在這種情況下,路由器將使用L2TP設定連線到Internet。這是一種使用虛擬專用網路(VPN)在 不安全的網路上提供安全連線的網路協定。但是,僅L2TP無法提供強身份驗證。大多數情況 下,它採用Internet協定安全(IPSec)來提供保密性和安全性。這兩種協定的組合通常稱為 L2TP/IPSec。

#### 目標

本文旨在展示如何在RV34x路由器上配置L2TP WAN設定。

### 適用裝置

- RV340
- RV340W
- RV345
- RV345P

### 軟體版本

• 1.0.01.18

#### 配置L2TP WAN設定

步驟1.訪問路由器基於Web的實用程式,然後選擇WAN > WAN Settings。

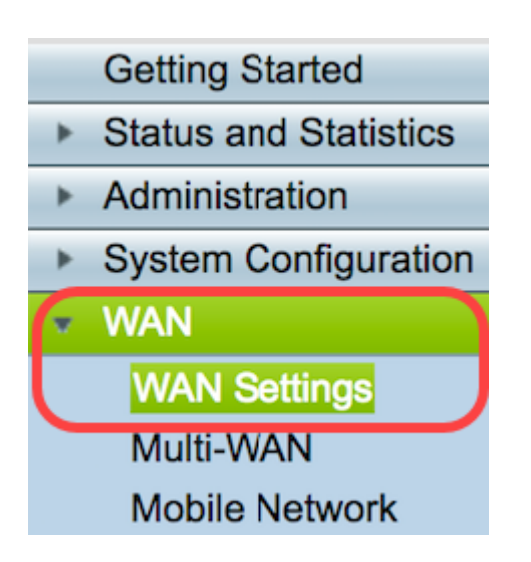

步驟2.在WAN表中,按一下Add按鈕。

| WAN Table |      |                      |
|-----------|------|----------------------|
| Name      |      | IPv4 Address/Netmask |
| WAN1      |      | 124.6.177.116/29     |
| WAN2      |      | -                    |
| Add       | Edit | Delete               |

步驟3.在出現的Add/Edit WAN Sub-interface視窗中,按一下要配置的WAN介面。

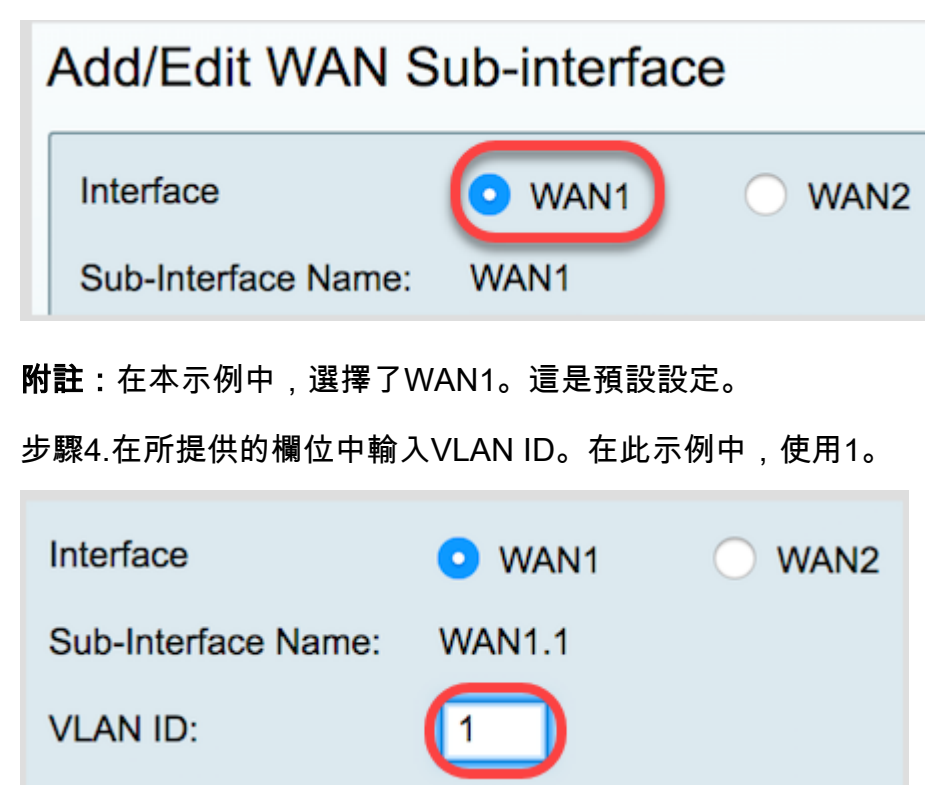

**附註:**子介面名稱區域根據輸入的WAN和VLAN ID自動更新。在本示例中,顯示WAN1.1指示 WAN 1和VLAN 1。

步驟5.按一下IPv4選項卡。

| IPv4 | IPv6 | Advanced |
|------|------|----------|
|      |      |          |

步驟6.按一下L2TP單選按鈕以選擇連線型別。

|           | Advanced                | IPv6 | IPv4  |
|-----------|-------------------------|------|-------|
| DHCP      | Connection Type:        |      | Conne |
| Static IP | С                       |      |       |
| PPPoE     | С                       |      |       |
| PPTP      | C                       |      |       |
| L2TP      | $\mathbf{\overline{C}}$ |      |       |
| Bridge    | C                       |      |       |
| L2<br>Bri |                         |      |       |

步驟7.在L2TP Settings下,按一下IP Assignment下拉選單選擇生成IP地址的方式。選項包括 :

- DHCP 此選項允許DHCP伺服器提供IP地址。這是預設設定。
- •靜態IP 此選項允許您輸入ISP為您提供的連線特定地址。

| IPv4  | IPv6                              | Advanced      |                                                      |
|-------|-----------------------------------|---------------|------------------------------------------------------|
| Conne | ection Ty                         | pe:           | DHCP<br>Static IP<br>PPPoE<br>PPTP<br>L2TP<br>Bridge |
| PPTP  | Settings<br>IP Assign<br>IP Addre | nment:<br>ss: | DHCP Static IP                                       |

附註:在此示例中,選擇DHCP。

步驟8.在「*L2 TP Server IP/FQDN」欄位中輸入*L2TP伺服器的IP地址或完全限定域名 (FQDN)。

| L2TP Settings<br>IP Assignment: | DHCP          |
|---------------------------------|---------------|
| IP Address:                     |               |
| Netmask:                        |               |
| Default Gateway:                |               |
| L2TP Server IP/FQDN:            | 192.168.100.5 |

附註:在本示例中,192.168.100.5用作L2TP伺服器IP地址。

步驟9.在使用者名稱欄位中輸入您的ISP提供給您的使用者名稱。

| L2TP Server IP/FQDN: | 192.168.100.5 |
|----------------------|---------------|
| Username:            | L2TPuser      |

附註:在此示例中,使用L2TPuser。

步驟10.在所提供的欄位中輸入密碼。

| Username: | L2TPuser |
|-----------|----------|
| Password: |          |

步驟11.按一下下拉選單選擇DNS伺服器。選項包括:

• 使用L2TP提供的DNS伺服器 — 允許路由器使用PPTP伺服器提供的DNS伺服器設定。

• Use DNS as Below — 允許您輸入ISP提供給您的特定DNS地址。

| Password:    | •••••                          |
|--------------|--------------------------------|
| DNS Server   | ✓ Use L2TP Provided DNS Server |
| Static DNS 1 | Use DNS as Below               |

附註:在本示例中,選擇了「使用L2TP提供的DNS伺服器」。

步驟12.按一下單選按鈕以選擇連線模式。選項包括:

• 按需連線 — 僅在存在流量時允許網際網路連線。如果ISP根據連線的活動時間收費,則此選項 非常理想。如果選擇此選項,則應指定最大空閒時間。這將確定連線終止前可以空閒的時間。

• Keep Alive — 此選項允許Internet連線始終處於活動狀態。

| DNS Server    | Use L2TP Provided DNS Server \$    |
|---------------|------------------------------------|
| Static DNS 1: |                                    |
| Static DNS 2: |                                    |
| Connect Mode: | O Connect on Demand. Max Idle Time |
|               | O Keep Alive.                      |

**附註:**在此示例中,選擇了「保持活動狀態」。這是預設設定。

步驟13.從Authentication Type下拉選單中選擇身份驗證型別。選項包括:

- 自動 此選項允許路由器向ISP伺服器傳送查詢,以確定使用哪種身份驗證方法。然後,路由 器會使用正確的身份驗證型別傳送身份驗證憑證。
- PAP 密碼身份驗證協定是一種身份驗證協定,通過網路傳輸未加密的ASCII密碼。這是一種 不安全的身份驗證方法。
- CHAP 質詢握手身份驗證協定是一種身份驗證協定,它通過使用三次握手來驗證身份驗證。 握手在初始連線時和初始連線後的隨機間隔發生。
- MS-CHAP 這是Microsoft版本的CHAP。MS-CHAP的格式是為了與Windows NT產品相容而 設計的。
- MS-CHAPv2 這是MS-CHAP的擴展。MS-CHAPv2是一種比MS-CHAP更強大的身份驗證方 法,因為加密金鑰更強。

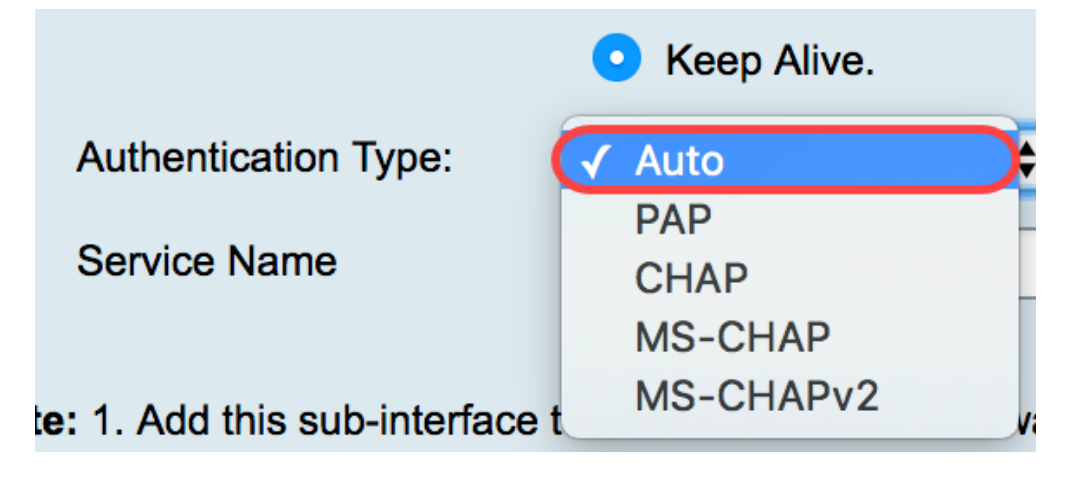

附註:在本示例中,選擇了Auto。這是預設設定。

步驟14.按一下Apply。

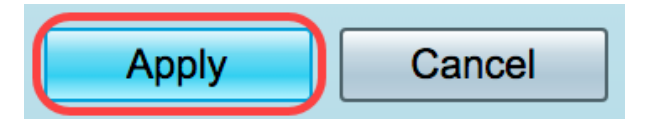

現在,您已成功將RV34x路由器WAN設定設定為L2TP。